# Catholic Health Initiatives

Imagine better health.<sup>™</sup>

### -TheraDoc Intervention Changes (2017-2018 update) - CRRT order changes, etc.

September/October 2017 Pharmacist Meeting

| Thera                    | Doc 2017 Update                                                                                                    |  |
|--------------------------|----------------------------------------------------------------------------------------------------|--|
| Purpose<br>• Upd<br>phar | e:<br>ate the current intervention system so a more detailed reporting system regarding<br>macist interventions can be achieved with minimal changes in current workflow |  |
|                          |                                                                                                    |  |
|                          |                                                                                                    |  |
|                          |                                                                                                    |  |

#### Current TheraDoc process

- 1. Make an intervention for a patient = capture via Intervention Assistant
- 2.
- 3. 4.
- Make an intervention for a patient capture via Intervention Assistant Intervention Assistant Clinical Activity Select Clinical Activity and document any additional comments in Comments to Team Member as necessary Time and dollar amounts auto populate based on Clinical Activity Follow-up Status is then typically complete, may remain Pending if further follow-up or communication is needed. 5.
- communication is needed. Set appropriate Intervention Status a) Undetermined if waiting for provider response to intervention b) Accepted if intervention was accepted by provider, change occurred, or action completed c) Accepted modified acceptable outcome was achieved but not original intended
- outcome

3

- Canceled intervention entered in error or on wrong patient Rejected intervention not accepted by provider but documenting the work/recommendation that you did d) e)

Catholic Health Initiatives /

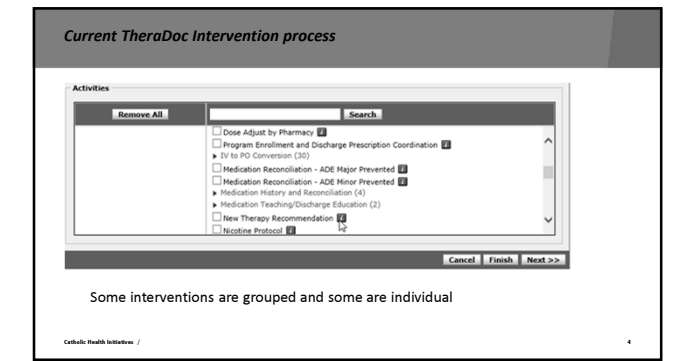

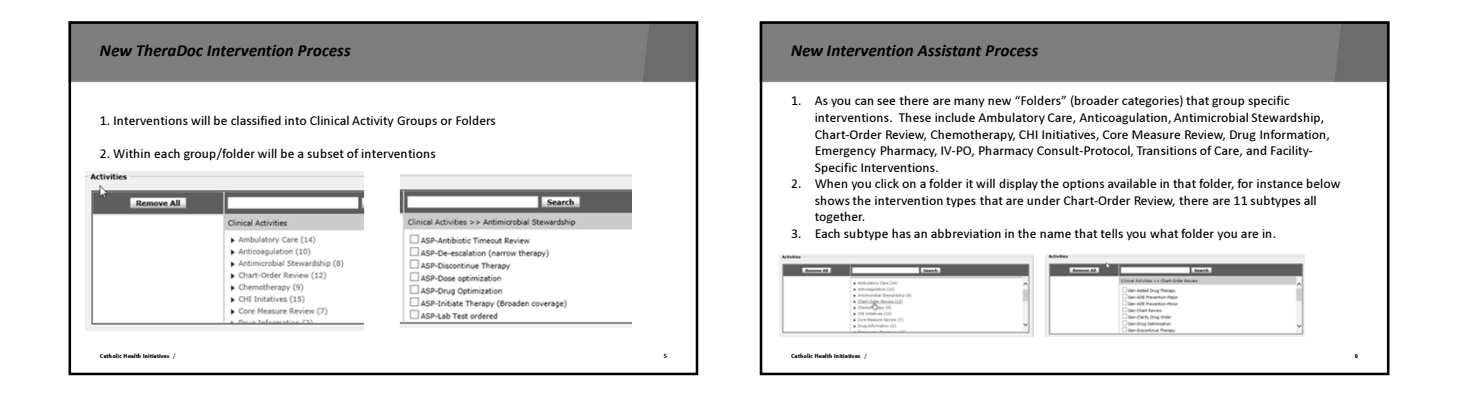

| New | Intervention | Assistant | Process |
|-----|--------------|-----------|---------|

- 1. Additionally, you can search for an intervention, using the Search Field in Intervention Assistant
- Additionally, you can search for an intervention, using the Search Field in Intervention Assistant
   Some intervention types are located in multiple folders

   See screen shot below for Drug Optimization, type all or part of intervention you are looking for
   Drug optimization may be Anticoagulation (ACA) related, Antimicrobial Stewardship (ASP) related, Ambulatory care (AMB) related, Chemo drug (Chemo) related, or a General/Chart Review (GEN) related intervention.
- 3. The Pharmacist should select the intervention category that best classifies what type of Drug Optimization they are making.

| Remove All | drug optim Search                     |   |
|------------|---------------------------------------|---|
|            | Clinical Activities >> Search Results |   |
|            | S results found.                      | Î |

#### New TheraDoc Intervention Process

Tips:

- 1. The subtype/intervention most similarly resembles the old categories, but these are all found within folders in the new system. The combination of Folder and Subtype allows for pharmacy departments to see a specific 2.
- intervention that was made in a specific area of practice without manually sifting through the data for possible comments a) For example: all ADEs prevented involving Anticoagulation can be reported separately from
- other ADE prevented interventions. b) The documentation section is still used to add additional details in regards to the
- intervention (still required for Major ADE's subtypes)

Catholic Health Initiatives /

8

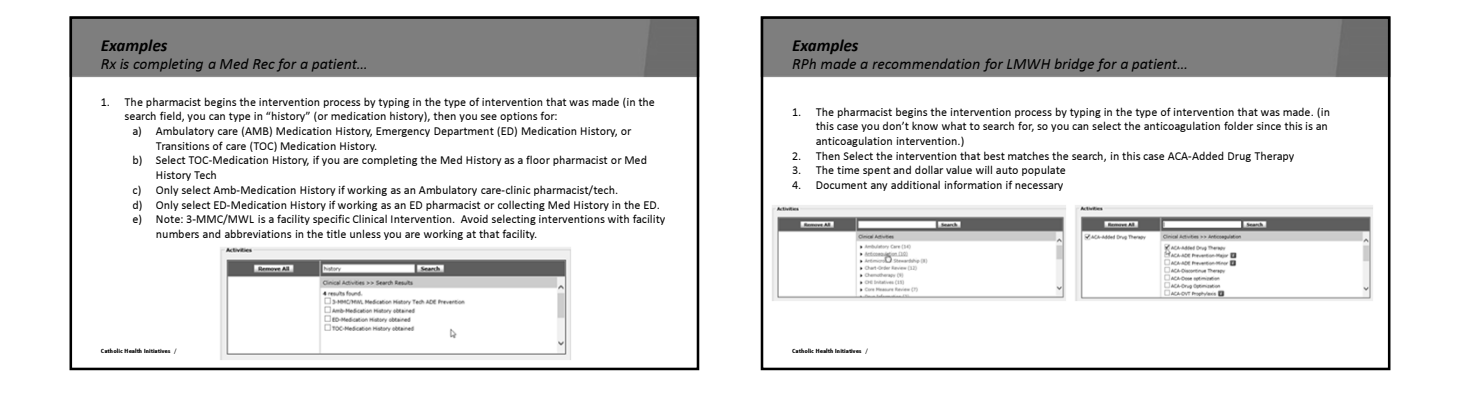

| <ol> <li>Next, two options result from the search, since you are discontinuing TPN select the CF<br/>Avoid/Discontinue TPN intervention.         <ul> <li>a) This is the same intervention that was previously Avoid/Discontinue Inappropria</li> </ul> </li> </ol>                                                                                                    | 11-               |
|----------------------------------------------------------------------------------------------------|-------------------|
| Avoid/Discontinue TPN intervention.<br>a) This is the same intervention that was previously Avoid/Discontinue Inappropriat                                                                                                    |                   |
| <ul> <li>a) This is the same intervention that was previously Avoid/Discontinue Inappropriation</li> </ul>                                                                                                    |                   |
|                                                                                                    | te Therapy – TPN. |
| <ol> <li>Ine time spent and dollar value will auto populate</li> </ol>                                                                                                    |                   |
| <ol><li>Document any additional information if necessary</li></ol>                                                                                                    |                   |
| <ol><li>The Intervention is typically set to completed status and accepted if the TPN was stopp</li></ol>                                                                                                    | ed.               |
| Activities                                                                                                    |                   |
|                                                                                                    |                   |
| Remove All TVN Search                                                                                                    |                   |
|                                                                                                    |                   |
| Clinical Activities >> Search Results                                                                                                    | ~                 |
| Cinical Activities >> Search Results 2 results found. Other Activities TPN                                                                                                    |                   |
| Cincia Activities >> Search Results 2 revisit frank. Cincia Activities Society and Activities The Cincia Activities Society The Society Activities Activities Cincia The Society The Society Activities Activities Cincia Activities Activities Cincia Activities Activities Cincia Activities Activities Cincia Activities Activities Cincia Activities Activities Cincia Activities Activities Cincia Activities Activities Cincia Activities Activities Cincia Activities Activities Cincia Activities Cincia A |                   |
| Cinical Activities >> See A Baurks  Proversity for ordinal Cinical Activities >> Cinical Baurks Cinical TPN Cinical TPN Cinical TPN Cinical TPN Cinical Baurks N                                                                                                    | Î                 |

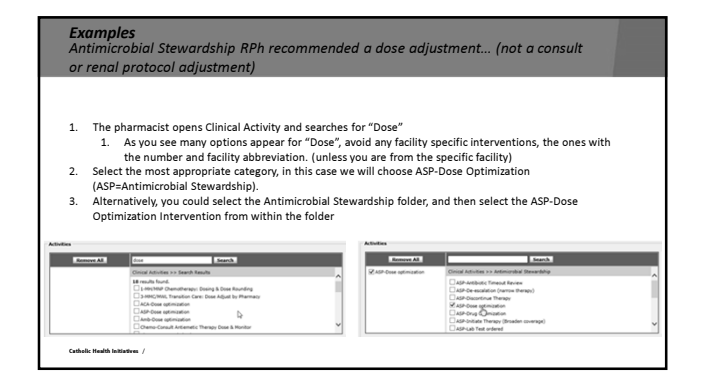

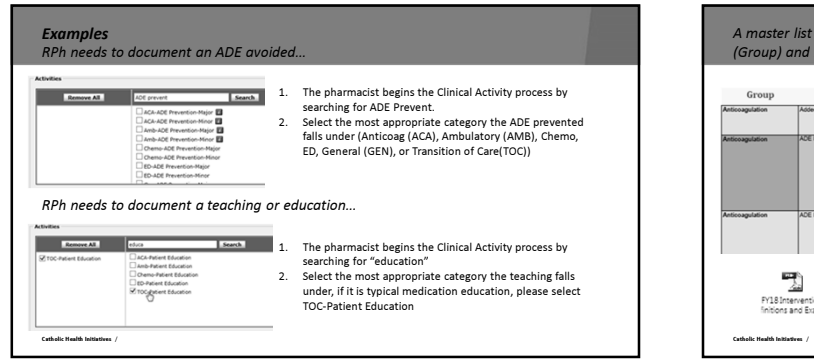

| nticoagulation  | Added Drug Therapy   | 150 |      |                                                                                                    |                                                                                                    |
|-----------------|----------------------|-----|------|----------------------------------------------------------------------------------------------------|----------------------------------------------------------------------------------------------------|
|                 |                      |     | 75   | -When unmet healthcare need is addressed by<br>pharmacist                                                                                                    | Pharmacist adds Vitamin K therapy for patient who meets<br>oriteria. Pharmacist recommends starting an antiocagulant<br>for patient who is at high risk for stroke, etc. |
| Anticoagulation | ADE Prevention-Major | 30  | 2200 | Amenetics of an ACE that acudit likely have been<br>reviews and meaker in an increase ELCS.<br>Concept on the second second concept with<br>and not just a computer notice (i.e. doplicate therapy,<br>allengy, or drug interaction notice). | Drag straction prevented or doing adjustment made that Y<br>not changed could have resulted in severe advence reactions<br>bleed, coagulopally, stroke, etc.             |
| Anticoagulation | ADE Prevention-Minor | 15  | 220  | A pharmacist prevents a MINOR medication error as<br>part of clinical review or patient care.                                                                                                    | Change in dose, drug, frequency etc. that prevented a less<br>severe complication such as minor bleeding, or other minor<br>side effect.                                 |

| CRRT Order Changes                                                                                                    | CRRT Order Changes (continued)                                                                                                    |
|----------------------------------------------------------------------------------------------------|----------------------------------------------------------------------------------------------------|
| CKRI OFGEF Changes  CONTINUOUS RENAL REPLACEMENT THERAPY (CRRI) ORDERS (For patients intolerant of citrate anticogulation)  Powe CRRI OrderSet  Output: Control of the set of the set of t | CRRL Order Changes (continued)  Anticocquidtion Option added ("No Anticocquidtion" or "Angiomax")  Angiomax (bivalitudin) – Weight Based CRRI Infusion  Angiomax (bivalitudin) – Weight Based CRRI Infusion  Between this is different than our standard Angiomax Weight Based Protocollille  Between the is is in minimize filter clotting when citrate cannot be used  Anticocquidtation of the system performance and the system performance and the system perfo |
| <ul> <li>Fate:</li></ul>                                                                                                    | <ul> <li>Affect to a Construction of The Mandama Lin Landsmonth in Range (40-63), may<br/>excit diffy (12) and Ready reserved)<br/>Influeion. Nate. Advisationary and the The Influeion (10, 10, 10, 10, 10, 10, 10, 10, 10, 10,</li></ul>                                                                                                    |

## **CRRT** Order Changes (continued)

Angiomax Protocol – other important caveats

#### PTT Goal range

CRRT protocol targets 1-1.4x baseline PTT (<u>Post filter</u> PTT of 40-60)
 Traditional protocol targets PTT of 55-75 (1.5-2.5x baseline PTT)

## Administration must occur PRE-FILTER

- This minimizes the risk of bleeding and infusing pre-filter should only expose the <u>filter</u> to higher Angiomax concentrations (must be infused <u>pre-filter!</u>)
- the <u>filter</u> to higher Angiomax concentrations (must be infused <u>pre-filter</u>!) Recent study demonstrated that 1-1.4x PTT post-filter levels correlated with
- 1.5-2.5x PTT values when measured pre-filter
- NOTE: we will only be checking post-filter (systemic) PTT values
- Patients needing systemic anticoagulation should use the standard Angiomax weight based protocol (need higher PTT target of 55-75)

## Miscellaneous items... • Inpatient Stokes - process reminder • Everyone should be prepared to participate in this process if/when it occurs • TPA added to CCU code box (not added to any other code boxes) - to expedite TPA admixture during hours in which CCU pharmacist is staffing this area • Vancomycin dosing • Q 18 hour & Q 36 hour intervals should be avoided for ANY patient transitioning to outpatient care with continued vancomycin therapy

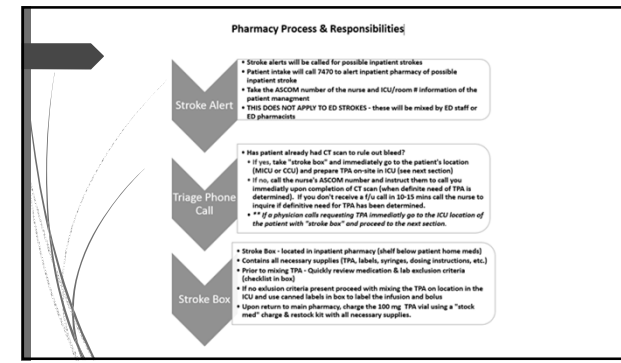

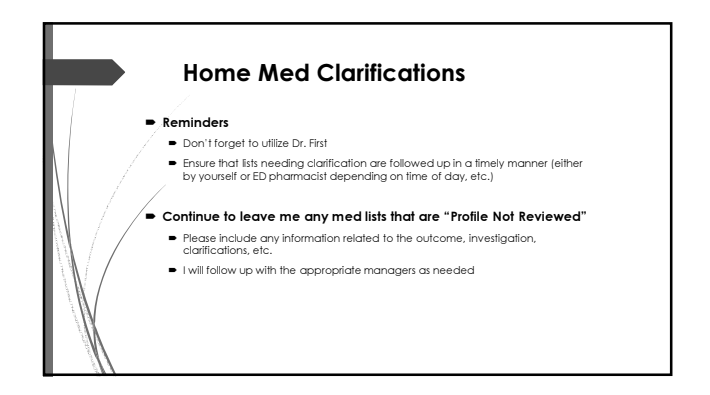